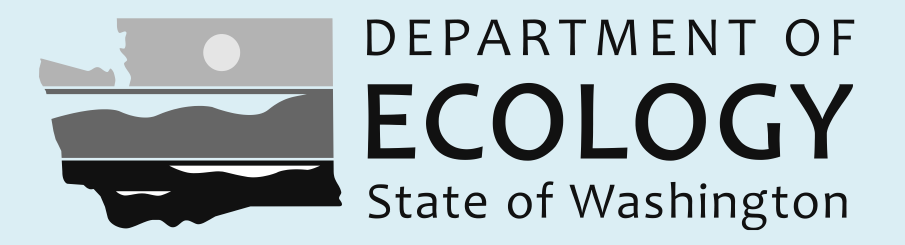

### **Tutorial**

# Searching for groundwater information in the Ecology Environmental Information Management (EIM) System

December 2011

Ecology Publication No. 11-03-042 Parts 1-2

# **Tutorial Topics**

- Searching EIM for groundwater information using a mapViewing well details
- •Displaying well logs, XY data charts, and hydrographs
- •Viewing tabular groundwater search results
- •Downloading the results of your groundwater search
- •Searching EIM for groundwater information using a text-based search form

There are two major methods of searching for groundwater data in the EIM system...

- •Map-based searches
- •Text-based searches

In either case, you'll start from the Ecology Groundwater Data Center Home Page

From the EIM internet site: www.ecy.wa.gov/eim/groundwater.htm

From the EIM intranet site (for Ecology staff): <u>http://aww.ecology/eim/groundwater.htm</u>

#### Searching EIM for groundwater information using a map

Start from the Ecology Groundwater Data Center Home Page www.ecy.wa.gov/eim/groundwater.htm Viewing well details

# Displaying well logs, XY data charts, and hydrographs

Viewing tabular groundwater search results

Downloading the results of your EIM groundwater search

Searching EIM for groundwater information using a text-based search form

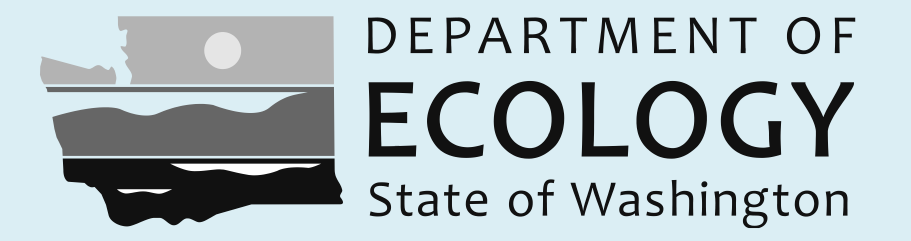

## Additional Resources

To find additional tutorial videos, visit: http://www.ecy.wa.gov/eim/groundwater.htm

To see additional help documentation, visit: <a href="http://www.ecy.wa.gov/eim/help.htm">http://www.ecy.wa.gov/eim/help.htm</a>

To submit a comment or question to the EIM Team, visit: <u>http://apps.ecy.wa.gov/eimreporting/ContactUs.asp</u>